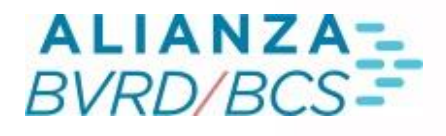

# PREGUNTAS FRECUENTES C

0

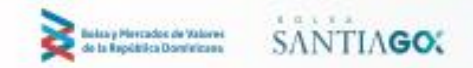

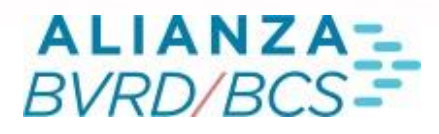

#### **O1 PREGUNTAS FRECUENTES**

#### 1 ¿QUE ES TELEPREGÓN?

R. Corresponde al principal sistema de negociación en renta variable. Es un sistema electrónico de órdenes con calce automático y acceso directo al mercado vía protocolo
 FIX 4.4. Estándar mundial en la industria que permite el ruteo de órdenes mediante conexión directa con clientes nacionales y internacionales.

| Bolsa de Comercio de Santiag                               | lo 🔰                                      | 2 3                 |                                      |                                  |                 |                      |                |                 |             |
|------------------------------------------------------------|-------------------------------------------|---------------------|--------------------------------------|----------------------------------|-----------------|----------------------|----------------|-----------------|-------------|
| Desktop Ver Eavoritos Página                               |                                           |                     |                                      |                                  |                 |                      | -              |                 | P 17:45:40  |
|                                                            | ALMENDRAL                                 | -                   |                                      |                                  |                 |                      |                |                 | ž           |
| Telescoste un music                                        |                                           |                     |                                      | _                                |                 | _                    | _              | _               |             |
| Telepregon HT                                              |                                           |                     |                                      |                                  |                 |                      |                |                 |             |
| TELEPREGÓN HT                                              |                                           |                     |                                      |                                  |                 | Ottimos Ingreso      |                |                 |             |
| Consulta Edición Ver Venta                                 | nas Carteras Ofertas                      | Preferencias        |                                      |                                  | ngreso          | H I - I N            | emo 🔻 Ca       | ▼ Pre ▼         | ▼ ▼ Calce ▼ |
| Nemo L T                                                   | C Cantidad C                              | Compra Venta        | Cantidad V V Hora<br>570 95 16:17:09 | Cantidad Precio                  | Var %           | 17:15:52 12 CM       |                | 1 1.286,0       |             |
| + AZUL AZUL D                                              | 35 200 1                                  | .100.000            | 17:14:02                             | 100 1.100.000                    | 0.00            | 17:13:55 35 AZ       |                | 200 1.100,0     |             |
| + CAMPOS D                                                 |                                           |                     | 48.562 70 16:27:49                   | 48.562 22,000                    | -3,30           | 17:13:56 35 A2       | UL AZUL        | 300 1.100,0     |             |
| + CMPC D                                                   | 70 210 1                                  | .286,000 1.287,000  | 332 12 17:16:02                      | 1 1.287,000                      | 0,61            | 17:13:42 35 A2       |                | 400 1.100,0     |             |
|                                                            |                                           | 330,000             | 1.499 03 15:59:01                    | 1 330,000                        | , 0,00          |                      |                | 300 1.100,0     |             |
| <b>63</b> СМРС                                             |                                           |                     |                                      |                                  |                 | <u>무 ː 21 35 A</u> 2 | UL AZUL        | 100 1.100,0     |             |
| CMPC CN                                                    | Volumen                                   | Monto<br>9.773.533  | Ultimo T Var %<br>1.284.000.0+ 0.610 | Apertura Ma<br>1.276.200 1.2     | iyor<br>284.000 | 17 35 AZ             |                | 400 1.100,0     |             |
| C O Cantidad C                                             | Compra                                    | Venta Cantidad V    | v o vc                               | C V Cantidad                     | Precio          | :53 12 C             | IPC<br>IPC     | 300 1.286.0     |             |
| 70 838 210                                                 | 1.286,000                                 | 1.287,000 3         | 32 12 17:16:02                       | 70 12 1                          | 1.287,0         | 00 📥 +13 13 CI       | IPC            | 789 1 289 0     |             |
| 12 1                                                       | 1.286,000 -                               |                     | 17:09:52                             | 70 12 123                        | 1.286,0         |                      |                |                 |             |
|                                                            |                                           |                     | 17-00-12                             | 70 12 1                          | 1 296 0         | 🙉 Úttimas Transac    | ciones         |                 | - • •       |
| 🕈 Agrupar 🛛 🥖 Modifi                                       | car 🎽 Eliminar                            | ∑ Suma Cantio       | ad Precio Promedio Mon               | to Permanente:                   | - Ingre         |                      |                |                 | Can 🔻   Pre |
| Tipo de Orden Cantida                                      | ad Nemo                                   | Precio              | Visible                              |                                  | Client          | 17:16:02 12          | 70 838         | CMPC CN         | 1 4         |
| Límite 🔽                                                   | CMPC                                      |                     |                                      |                                  |                 | 17:14:02 88          | 35             | AZUL AZUL CN    | 100         |
| L Condición VC Vi                                          | eencia Fecha                              |                     | Monto                                |                                  | Vender          | 17:13:56 35          | 88             | AZULAZUL CN     | 200         |
| CN CyD V F                                                 | echa 🔽 23-01-14                           | - Punta             |                                      | СМРС                             | CMPC            | 17:13:56 35          | 88             | AZUL AZUL CN    | 100         |
|                                                            |                                           |                     |                                      |                                  |                 | 17:13:43 88          | 35             | AZUL AZUL CN    | 100         |
|                                                            |                                           |                     |                                      |                                  |                 | 17:13:23 35          | 88 .           | AZUL AZUL CN    | 300         |
| 1                                                          |                                           |                     |                                      |                                  | Þ               | 17:13:23 35          | 88             | AZUL AZUL CN    | 100         |
| MILA                                                       | BCS                                       | BVC 🛃               | X CFI Z X                            | Cartera 11 🛃                     | X               | 17:13:20 88          | 35             | AZUL AZUL CN    | 400         |
| N                                                          |                                           |                     |                                      |                                  |                 | 17:13:20 88          | 35 .           | AZUL AZUL CN    | 100         |
| Flensajes / Chat                                           |                                           |                     |                                      |                                  |                 | 17:13:19 88          | 70 838         | CMPC CN         | 100         |
| Finalizo Ingreso Posturas R<br>Finalizo Ingreso Posturas R | emate Martillero 5<br>emate Electronico 7 |                     |                                      |                                  |                 | 4                    |                |                 | •           |
|                                                            |                                           |                     |                                      |                                  |                 |                      |                |                 |             |
|                                                            |                                           |                     |                                      |                                  |                 | Auditoria            |                |                 |             |
| Administración de Ordenes                                  |                                           |                     |                                      |                                  | ×               | Hora 👻 🛛 👻           | I ▼I Nemo ·    | ▼ I Client ▼    | lipo d ▼ I  |
| Ordenes Propias Ord. Vigent                                | es Ord. No Vigentes                       | Ordenes Institución |                                      |                                  |                 | 17:07:11 CALCE       | С СМРС         |                 | Límite      |
| ▼   I ▼   Nemo ▼                                           | 🔽 🛛 Total 🛛 👻 🛛 Sal                       |                     | Precio 🔻 🛛 Vigencia 👻 🕇 Tip          |                                  | I               | 16:59:38 MOD.        | C CMPC         |                 | Límite      |
| С 23/01 СМРО                                               | CN 3.500                                  | 2.237               | 1.280,000 23/01/2014 Lín             | nite Calce parc                  |                 | 16:59:25 MOD.        | C CMPC         |                 | Límite      |
| С 23/01 СМР                                                | CN 4.000                                  | 0                   | 1.280,000 23/01/2014 Lin             | ite Ejecutada                    |                 | 16:59:17 MOD.        | C CMPC         |                 | Límite      |
| C 23/01 HIPICO                                             | CN 6                                      | 6                   | 10.000.000 23/01/2014 Lin            | ute Cancelada                    |                 | 16:58:26 INGR.       | C CMPC         |                 | Límite      |
| с 23/01 НІРІСС                                             |                                           |                     | 10.000,000 23/01/2014 Lin            | ite Cancelada                    |                 | 16:58:10 MOD.        | C CMPC         |                 | Límite      |
| C 23/01 GOL                                                | FCN 2                                     |                     | 26.310,000 23/01/2014 Lin            | ite Cancelada                    |                 | 16:58:05 INGR.       | с смрс         |                 | Limite      |
| C GOU                                                      | CN 10                                     |                     | 26.310,000 Lin                       | nite Rechazada<br>Lite Fierutada | ,               | 16:57:49 CALCE       |                |                 | Limite      |
| 000                                                        |                                           |                     | 20.000,000,20,0172014 1.             | L)eculatia                       |                 | 16:50:24 ELIM.       | C HIPICO       |                 | Límite      |
|                                                            |                                           |                     |                                      |                                  |                 | 16:50:22 ELIM.       | C HIPICO       |                 | Límite      |
|                                                            |                                           |                     |                                      |                                  | •               | 16:50:19 INGR.       | с нірісо       |                 | Limite      |
|                                                            |                                           |                     |                                      |                                  |                 |                      |                |                 |             |
|                                                            |                                           |                     | BANCA 6.208,08 +0,0                  | U COMMODITIES 2.942              | ,86 -12,28      | CONST.&INMOB.        | 4.507,18 +0,00 | CONSUMO 4.309,8 |             |

#### 2 ¿COMO SE INGRESA UNA OFERTA?

R. Corresponde al principal sistema de negociación en renta variable. Es un sistema electrónico de órdenes con calce automático y acceso directo al mercado vía protocolo FIX 4.4. Estándar mundial en la industria que permite el ruteo de órdenes mediante conexión directa con clientes nacionales y internacionales.

# 

# 02

| ŀ | TELEPREGÓN HT |             |             |               |         |                    |                     | - <b>-</b> ×       |
|---|---------------|-------------|-------------|---------------|---------|--------------------|---------------------|--------------------|
| ſ | Tipo de Orden | Cantidad    | Nemotécnico | Precio        | Visible |                    |                     | Cliente            |
|   | Límite 💌      | 2,000       | CP1GAM04    | 3250          |         |                    |                     |                    |
|   | L Condición   | VC Vigencia | -           | Cuenta Propia |         | Monto<br>6,500,000 | Comprar<br>CP1GAM04 | Vender<br>CP1GAM04 |

Esta ventana permite el ingreso de órdenes de compra y venta y puede ser desplegada desde la ventana de mejores ofertas y desde la ventana de detalle de órdenes a través del botón "Ingreso".

Con los botones que se encuentran al lado del campo precio se podrá de manera rápida aumentar/disminuir el precio de una orden considerando la mínima variación permitida según el rango de precios. Estos cambios de precios también pueden realizarse mediante las flechas "arriba" y "abajo" del teclado, siempre y cuando el foco se encuentre en el campo precio.

Además, existe un botón llamado "Igualar Punta" (Ver imagen) el cual permite igualar la punta del mismo lado del libro de la orden seleccionada, ya sea propia o no.

| Tipo de Orden | Cantidad                | Nemotécnico | Precio  | Visible       |                    |                     |          | Cliente            |
|---------------|-------------------------|-------------|---------|---------------|--------------------|---------------------|----------|--------------------|
| Límite 🔽      | 2,000                   | CP1GAM04    | 3,250   |               |                    |                     |          |                    |
| L Condición   | n VC Vigencia<br>Diaria |             | = Punta | Cuenta Propia | Monto<br>6,500,000 | Comprar<br>CP1GAM04 | <u> </u> | Vender<br>CP1GAM04 |

| Nombre Campo  | Descripción                                               |
|---------------|-----------------------------------------------------------|
| Tipo de Orden | Tipo de orden que se está ingresando.                     |
| Cantidad      | Cantidad total de la orden.                               |
| Nemo          | Nemotécnico del instrumento.                              |
| Precio        | Precio de la orden.                                       |
| Visible       | Cantidad visible de la orden.                             |
| Cliente       | Identificador del cliente                                 |
| L             | Condición de liquidación de la orden                      |
| Condición     | Condición de calce de la orden.                           |
| Vigencia      | Vigencia de la orden.                                     |
| VC            | Check box que indica si la orden es una venta corta o no. |

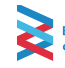

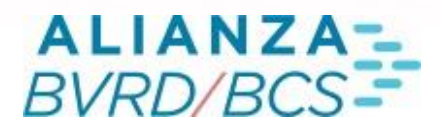

### **03** 3 ¿CUALES SON LAS VENTANAS QUE INTEGRAN TELEPREGÓN?

R. El Telepregón las siguientes ventanas que apoyan la gestión del sistema:

Ventana de detalle: La ventana de detalles muestra todas las ordenes de compra y de venta ingresadas en el libro de órdenes de un instrumento.

Administración de órdenes: La ventana de administración de órdenes permite al usuario tener un registro de todas las órdenes que ha ingresado al sistema.

Auditoría: La ventana "Auditoría" despliega información de todos los Ingresos, Calces, Modificaciones y Eliminaciones realizados a través del terminal propio.

Últimos ingresos: La ventana de últimos ingresos permite al usuario monitorear el ingreso de órdenes al mercado a través de la divulgación de todas las órdenes ingresadas al Telepregón.

Últimas transacciones: En la ventana de últimas transacciones se muestran en forma dinámica todas las transacciones realizadas en el Telepregón.

Alarmas: El sistema de alarmas del Telepregón de la BCS permite definir distintas condiciones de precios, montos y hora que activarán alarmas sonoras y/o visuales según lo especificado por el usuario.

#### 4 ¿QUIENES PUEDEN PARTICIPAR DEL TELEPREGÓN?

R. Actualmente los que pueden operar en el Telepregón son los Puestos de Bolsa

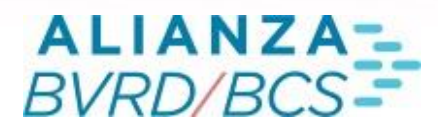

#### **O4** 5 ¿QUE INSTRUMENTOS SE PUEDEN NEGOCIAR?

R. En el sistema de Telepregón se pueden negociar los instrumentos del mercado de Renta Variable, entre los que se destacan Cuotas fiduciarias de renta variable, cuotas de fondo financieros, inmobiliarios y de sociedades .

#### 6 ¿CUAL ES EL HORARIO DE NEGOCIACIÓN?

R. Los horarios de negociación del Telepregón se describen en la siguiente tabla.

|                      | Inicio   | Término  |
|----------------------|----------|----------|
| Pre-Apertura         | 09:00:00 | 09:25:00 |
| Negociación continua | 09:30:00 | 17:00:00 |

# 7 ¿COMO SE COMPONE LA ADMINISTRACION DE ORDENES?

R. La Ventana de Administración de ordenes permite al usuario tener un registro de todas las ordenes que ha ingresado al sistema. Esta ventana consta de cuatro pestañas:

- Ordenes Propias: en esta pestaña se muestran todas las órdenes ingresadas a través de la cuenta por la que el usuario está operando, es decir, se muestran las órdenes propias y las de terminales hermanos (usuarios que ingresan con una misma cuenta).
- Órdenes Vigentes: En la pestaña órdenes vigentes aparecerán todas las órdenes propias del operador que sigan vigentes, es decir, que se encuentren en alguno de los siguientes estados: "Vigente", "Pendiente", "Calce Parcial", "Reingreso". La pestaña órdenes vigentes posee los mismos botones que la pestaña órdenes propias.

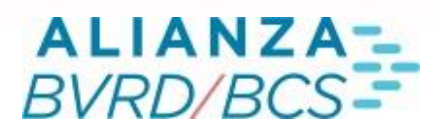

## 05

- Órdenes No Vigentes: En la pestaña de órdenes no vigentes aparecerán todas las órdenes propias del operador que no estén vigentes, es decir, que se encuentren en alguno de los siguientes estados: "Ejecutada", "No Calzada", "Rechazada". La pestaña órdenes no vigentes no posee botones.
- Órdenes Institución: En la pestaña "Órdenes Institución" se desplegarán todas las órdenes ingresadas por todos los operadores de la institución. Las columnas contenidas en la grilla corresponden a las mismas que se presentan en la paleta "órdenes propias", visualizándose además la columna "O", la cual despliega el código del operador interno que ingresó la orden.

| 🐵 Administraci | Administración de Ordenes 📃 🗖 🖾                                    |      |         |                       |                |            |      |       |           |               |          |         |
|----------------|--------------------------------------------------------------------|------|---------|-----------------------|----------------|------------|------|-------|-----------|---------------|----------|---------|
| Ordenes Propia | Ordenes Propias Ord. Vigentes Ord. No Vigentes Ordenes Institución |      |         |                       |                |            |      |       |           |               |          |         |
| Ingreso        | <b>•</b>                                                           | Nemo | 🕶   c   | <b>▼  </b> 0 <b>▼</b> | L <del>-</del> | T <b>▼</b> | od 🗕 | Total | 👻 🛛 Saldo | 👻 📔 Visible 💌 | Precio 🔻 | Hora OD |
| 07/02/2012 10  | :42:54                                                             | CAM  | POS 015 | 001                   | CN             | D          |      |       | 1.000     | 1.000         | 51,000   |         |
|                |                                                                    |      |         |                       |                |            |      |       |           |               |          |         |
|                |                                                                    |      |         |                       |                |            |      |       |           |               |          | Þ       |
| Modificar      | Anular                                                             |      | = Pur   | nta Elim.             | Todo           |            |      |       |           |               |          |         |

#### 8 ¿PARA QUÉ SIRVE LA VENTANA DE AUDITORÍA?

R. La ventana "Auditoría" despliega información de todos los ingresos, calces, modificaciones y eliminaciones realizados a través del terminal propio. No se despliega información respecto a lo realizado por otros terminales de la institución. La consulta se actualiza en forma dinámica a medida que el usuario ingresa, calza, elimina o modifican órdenes.

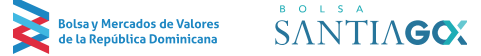

# ALIANZA-BVRD/BCS-

## 06

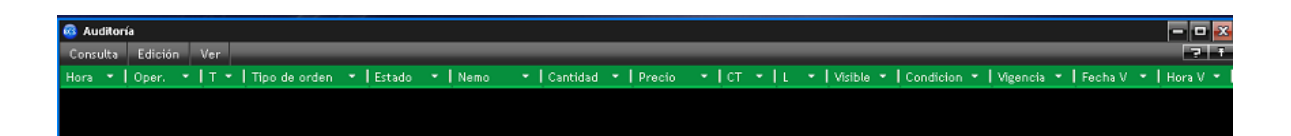

# 8 ¿DÓNDE PUEDO VER LOS INGRESOS Y LAS TRANSACCIONES QUE SE HAN REALIZADO EN EL SISTEMA?

R. La ventana de últimos ingresos permite al usuario monitorear el ingreso de órdenes al mercado a través de la divulgación de todas las órdenes ingresadas al Telepregón HT.
Las órdenes que se muestran en esta ventana corresponden a todas las órdenes que ingresan a los libros de órdenes.

| Últimos I | ngresos      |                |        |        |     |          | - 🖬 🗙  |
|-----------|--------------|----------------|--------|--------|-----|----------|--------|
| Y 👻       | Cantidad 🗾 🔻 | 🖌 🕅 🔨 Nemo 🛛 👻 | Precio | L -    | м - | Hora 🔻   | Tipo 👻 |
|           | 10           | 00 LTM         |        | 6700.0 |     | 11:00:25 | С      |
|           | 10           | 00 LTM         |        | 6700.0 |     | 11:00:08 | С      |
|           |              |                |        |        |     |          |        |
| •         | _            | _              |        |        |     |          | Þ      |

Mientras que en la ventana de últimas transacciones se muestran de forma dinámica todas las transacciones realizadas en el telepregón de los nemotécnicos inscritos

# 

# 07

| 🙃 Úttimas | Transacciones |    |            |            | - 0         | X |
|-----------|---------------|----|------------|------------|-------------|---|
| Hora 🔻    | Nemo 👻        | +  | Canti 💌    | Precio 🛛 🔻 | Monto 🛛 👻 🖌 |   |
| 15:13:42  | IANSA         | CN | 2.000      | 845,000    | 1.690.000   |   |
| 14:19:01  | ETB           | Т3 | 2.000      | 681,000    | 1.362.000   |   |
| 14:07:04  | B¥C           | ТЗ | 2          | 19,200     | 38          |   |
|           |               |    |            |            |             |   |
| 13:41:38  | ECOPETROL     | Т3 | 100        | 2.380,000  | 238.000     |   |
| 13:41:19  | ECOPETROL     | ТЗ | 100        | 2.380,000  | 238.000     |   |
| 13:40:09  | ENDESA        | CN | 1.030.000  | 15,000     | 15.450.000  |   |
| 13:40:09  | ENDESA        | CN | 37.822.453 | 15,000     | 567.336.795 |   |
|           |               |    |            |            |             |   |
|           | MASISA        |    | 1.000      | 1.500,000  | 1.500.000   |   |
| 13:22:33  | ISA           | Т3 | 500        | 7.350,000  | 3.675.000   |   |
| 13:19:29  | FABRICATO     | ТЗ | 10.000     | 26,800     | 268.000     |   |
| 13:18:12  | FABRICATO     | Т3 | 90.000     | 26,400     | 2.376.000   |   |
| <         |               |    |            |            | ×           |   |

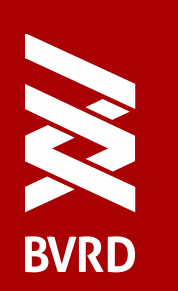

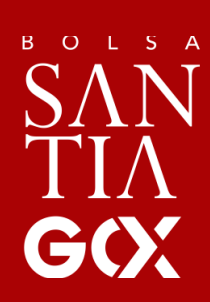

WWW.BVRD.COM.DO

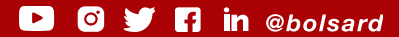